#### Leave Management System (LMS)

Our Leave Management System allows:

- Annual leave to be requested and cancelled
- Annual leave to be approved by managers
- The automatic calculation of remaining holiday allowance

#### Information for Users

#### **Requesting holiday:**

Log in using the username and password which has been emailed, you will be directed straight to the Dashboard:

| eave Administration | Sick Leave | Leave Cancellation | My Staff | Reports | My Leave | LMS | Dashboard |
|---------------------|------------|--------------------|----------|---------|----------|-----|-----------|
|---------------------|------------|--------------------|----------|---------|----------|-----|-----------|

On the Dashboard annual leave can be submitted using the Submit Leave Request form:

| My Leave Allow        | wance      |  |  |  |  |
|-----------------------|------------|--|--|--|--|
| This Year             |            |  |  |  |  |
| Total This Year       | 25.00 Days |  |  |  |  |
| Left This Year        | 25.00 Days |  |  |  |  |
| My Pending Requests 0 |            |  |  |  |  |
| Start Date            | 26/3/2013  |  |  |  |  |
| Start Date            | 26/3/2013  |  |  |  |  |
| End Date              | 28/3/2013  |  |  |  |  |
| an Na Of Dava         | 3 Days     |  |  |  |  |
| or, No Of Days        |            |  |  |  |  |

Under My Leave Allowance, the holiday allocation for the year is displayed and the remaining holiday for the year. Any requests that are pending with the manager are also displayed. When requesting the holiday, select the relevant start and end dates and this will automatically calculate the total number of working days. Click Check Details which will allow a note to be added to the request (alternatively this can be left blank):

| Total This Year       25.00 Days         Left This Year       25.00 Days         My Pending Requests       0                                          |   |
|----------------------------------------------------------------------------------------------------|---|
| Left This Year 25.00 Days<br>My Pending Requests 0                                                                                                    |   |
| My Pending Requests 0                                                                                                    |   |
|                                                                                                    |   |
| Submit Lonvo Roquest                                                                                                    |   |
| Submit Leave Request                                                                                                    |   |
| Please check and confirm the following:3<br>days will be removed from your account or<br>approval.<br>Leave Type Annual Leave<br>Start Date 26/3/2013 | ו |
| End Date 28/3/2013<br>Days 3 Days                                                                                                    |   |
| Working DAYS 3<br>Allowance DAYS 3                                                                                                    |   |
| Notes                                                                                                    |   |
| I am planning on going on holiday                                                                                                    |   |
| Edit Confirm                                                                                                    |   |
|                                                                                                    |   |

Check the dates selected and click Confirm.

The approver will then be sent an email to confirm they have a pending holiday request to approve. Once this has been approved or rejected by the final approver (in some cases this may be the second level approver); an email will be sent to confirm this.

Once the email has been received, log in, go to My Leave and the holiday request will be displayed (and whether or not it has been approved or declined):

| putting the                         | t peop          | ther                  | 6                     |                   | Signed in as testuse              | r@projectpeoj | ple.com My      | y Details / Setting                  | s Sign C |
|-------------------------------------|-----------------|-----------------------|-----------------------|-------------------|-----------------------------------|---------------|-----------------|--------------------------------------|----------|
| Dashboard                           | LMS My          | Leave                 |                       |                   |                                   |               |                 |                                      |          |
|                                     | d / Dending I   | eave                  |                       |                   |                                   |               |                 |                                      |          |
| My Approve                          | d / Pending L   |                       |                       |                   |                                   |               |                 |                                      |          |
| View Yearly C                       | alendar From (  | 01/01/2013            | To 31/1:              | 2/2013            | This Year • Include Pending Leave | Total this ye | ear 25.00 L     | eft this year 22.0                   | •        |
| My Approve<br>View Yearly C<br>From | calendar From ( | 01/01/2013<br>Working | To 31/1:<br>Allowance | 2/2013<br>Details | This Year  Include Pending Leave  | Total this ye | Pending<br>From | eft this year 22.00<br>Leave<br>Type | ptions   |

It is has been approved, this will also be updated on the Leave Allowance on the Dash Board:

| My Leave Allow  | wance      |
|-----------------|------------|
| This Year       |            |
| Total This Year | 25.00 Days |
| Left This Year  | 22.00 Days |
| My Pending Requ | uests 0    |
| Submit Leave    | Request    |
| Start Date      | 15/3/2013  |
| End Date        | 14/3/2013  |
| or, No Of Days  | Select     |
| Check Details   |            |

# **Cancelling Holiday**

There are various stages at which you can cancel any leave (Future and past):

- Before it has been approved by first approver
- Once it has been approved by first approver and before it reaches the second approver
- Once it has been approved by the second approver

To cancel any leave, go to My leave on the top toolbar. All previously requested leave will then be displayed:

| My Approve    | d / Pending L   | .eave      |           |         |                                   |                |                 |                |         |
|---------------|-----------------|------------|-----------|---------|-----------------------------------|----------------|-----------------|----------------|---------|
|               |                 |            |           |         |                                   |                |                 |                |         |
| View Yearly C | alandar From I  | 01/01/2012 | To 31/11  | 2/2013  | This Year . Include Pending Leave | Total this y   | A 4 2 5 00      |                | 00.00   |
|               | alenual i tom s | 0110112013 | 10 01/12  | 02010   | This real metade reneing couve    | o rotar tine y | edi 20.00 L     | en this year 2 | 22.00   |
| From          | To              | Working    | Allowance | Details | Approval Note                     | Status         | Pending<br>From | Leave<br>Type  | Options |

To cancel, please click the Cancel button.

For approvers the following actions will need to be taken for the below three options.

#### Before it has been approved by first approver

No action is required by the approver.

### Once it has been approved by first approver and is with the second approver

As this holiday request has not been confirmed, no further action by the approver is required.

#### Once it has been approved by the second approver

The only action required will be that of the final approver who will receive an email to approve the cancellation.

The holiday will then be removed from My Leave:

| project people                                                    | Signed in as testuser@projectpeople.com       | My Details / Settings | Sign Out |
|-------------------------------------------------------------------|-----------------------------------------------|-----------------------|----------|
| Dashboard LMS My Leave                                            |                                               |                       |          |
|                                                                   |                                               |                       |          |
| My Approved / Pending Leave                                       |                                               |                       |          |
| View Yearly Calendar From 01/01/2013 To 31/12/2013 This Year • In | clude Pending Leave 📃 🛛 Total this year 25.00 | Left this year 25.00  |          |
| There are no staff members reportedly off today.                  |                                               |                       |          |

This cancelled holiday will then be added to the annual leave entitlement on the Leave Allowance on the Dash Board:

| Total This Year        | 25.00 Days             |  |
|------------------------|------------------------|--|
| Left This Year         | 25.00 Days             |  |
| My Pending Req         | uests 0                |  |
|                        |                        |  |
|                        |                        |  |
| Start Date             | 15/3/2013              |  |
| Start Date<br>End Date | 15/3/2013<br>14/3/2013 |  |

Please note past leave is also able to be cancelled if it was not taken.

### Information for Approvers

### Approving and Cancelling Leave

Once an employee requests a period of leave, the first level approver will receive an email alerting them to this with a link to the request. The link will then prompt the login details to be entered and will then bring up the request:

| hboard LMS                       | My Leave Reports   | My Staff Leave Cancellation Sic                 | x Leave Administration                                              |            |                   |   |
|----------------------------------|--------------------|-------------------------------------------------|---------------------------------------------------------------------|------------|-------------------|---|
| ending Leave Requ                | iest Details       |                                                 |                                                                     | Process I  | Request           |   |
|                                  |                    | View Diary View Staff Men                       | nber's yearly Calendar                                              | Decision   | Approve           | • |
| Staff Details                    |                    | Staff Allowances                                |                                                                     | Approver   | Notes             |   |
| Staff Member                     | Test User          | Opening balance for year 25.0                   | 0                                                                   |            |                   | ^ |
| Department                       | Sales              | 25.0<br>Remaining balance for year time<br>requ | 0DAYS (does not include<br>from this pending<br>est, if applicable) | These not  | es appear on your | + |
| Leave Details                    |                    | Leave Request Notes (from Staff                 | f Member)                                                           | declined n | nessage           |   |
| Leave Type                       | Holiday / Vacation |                                                 |                                                                     | Process    | Request           |   |
| From                             | 27/03/2013         |                                                 |                                                                     |            |                   |   |
| То                               | 28/03/2013         | Approver Note                                   |                                                                     |            |                   |   |
| Days<br>Working DAYS             | 2 Days<br>2.00     |                                                 |                                                                     |            |                   |   |
| Allowance DAYS<br>Free Days      | 2.00<br>0.00       |                                                 |                                                                     |            |                   |   |
| Non working Days<br>Requested on | 0.00 26/03/2013    |                                                 |                                                                     |            |                   |   |

The approver can then choose to accept or decline the request:

| Process Request                                |            |  |
|------------------------------------------------|------------|--|
| Decision Approve                               |            |  |
| Approve<br>Approver Decline                    |            |  |
|                                                |            |  |
|                                                |            |  |
|                                                | Ŧ          |  |
| These notes appear on your<br>declined message | approved / |  |
| Process Request                                |            |  |
| 1                                              |            |  |

If this has been approved, the second level approver will then receive the same email prompting them to login and either approve or decline the request.

### Dashboard

All pending leave requests for employees will appear on the Dashboard of the approver- this would be an alternative method of approval if emails are missed.

### **Recording Sick Leave**

To record sick leave, click on the Sick Leave option and click Sick Leave:

| ng ti  | ct pe | together | 2       |          | Sig                | ned in as joann | na.stevens@proje | ctpeople.com | My Details / Settings | Sign Out |  |
|--------|-------|----------|---------|----------|--------------------|-----------------|------------------|--------------|-----------------------|----------|--|
| ard    | LMS   | My Leave | Reports | My Staff | Leave Cancellation | Sick Leave      | Administration   |              |                       |          |  |
|        |       |          |         |          |                    | Sick Leave      |                  |              |                       |          |  |
| h Roai | rd    |          |         |          |                    | Convert Sick    | Leave            | My Leave     | e Allowance           |          |  |

Then use the form on the right and begin typing the employees email address:

| Request Form      |                            |
|-------------------|----------------------------|
| Emp. Email :      | test                       |
| Total this year : | testuser@projectpeople.com |
| Left this year :  |                            |
| Leave Type :      | Sick Leave                 |
| Start Date :      | 26/3/2013                  |
| End Date :        |                            |
| Or, No of days :  | Select                     |
| Approver :        | •                          |
| Note :            | · ·                        |

All details will then need to be entered before clicking Submit.

#### **Converting sick leave**

There is an option for a final approver to convert sick leave to holiday. This can be found by clicking Sick Leave and then Convert Sick Leave:

Find the appropriate sick leave to convert, click Convert. This allocation will then be removed from the employee's holiday entitlement.

| Sick Leave                  | Administration       |                                           |
|-----------------------------|----------------------|-------------------------------------------|
| Search                      | Add Staff Member     |                                           |
|                             | Manage Staff         |                                           |
|                             | Initialise leave     |                                           |
|                             | Pending Leave Reques | sts                                       |
|                             | Holiday              |                                           |
| pprover                     | Departments          | 15                                        |
| loanna Steve<br>Sarah Irish | ens                  | Note   Leave   Edit   Leave Init   Delete |

**Delegate Authority to an Alternative Approver** 

As an approver, it is possible to delegate any of your responsibilities to an alternate user whilst you are on holiday (this will be your first level approver).

Click on my details/settings on the top corner.

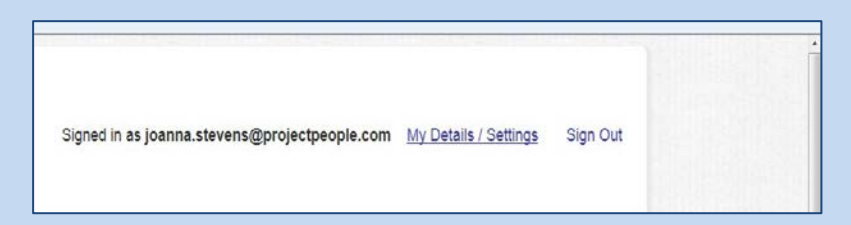

# The following page will then appear:

| Personal Details                                             |                              | LMS Details / Settings                                             |                                              |
|--------------------------------------------------------------|------------------------------|--------------------------------------------------------------------|----------------------------------------------|
| Title<br>First Name<br>Middle Name<br>Last Name              | Miss.<br>Joanna<br>Stevens   | Username / Email<br>New Password<br>Confirm Password<br>Department | Joanna.Stevens@projectpeople.com             |
| Contact Details                                              |                              | My Line Managers' detail                                           | ls                                           |
| Tel. (Work)<br>Tel. (Mobile)                                 |                              | Name<br>Email<br>Telephone                                         | Amy Yeatman<br>Amy Yeatman@projectpeople.com |
| My Leave Allowance                                           |                              | Delegate                                                           |                                              |
| Allowance This Year<br>Left This Year<br>My Pending Requests | 25.00 Days<br>9.00 Days<br>0 | Save                                                               |                                              |

Click Delegate, on your return remove tick.

# <u>Help</u>

If you require any help with using the Leave Management System, please contact <u>Srinivas.murthy@projectpeople.com</u>